#### - Wie erstelle ich eine Veranstaltung? - Eine Schritt für Schritt Anleitung -

Schritt 1: Bitte auf dem Dashboard starten und dann auf den Reiter "Veranstaltungen" klicken.

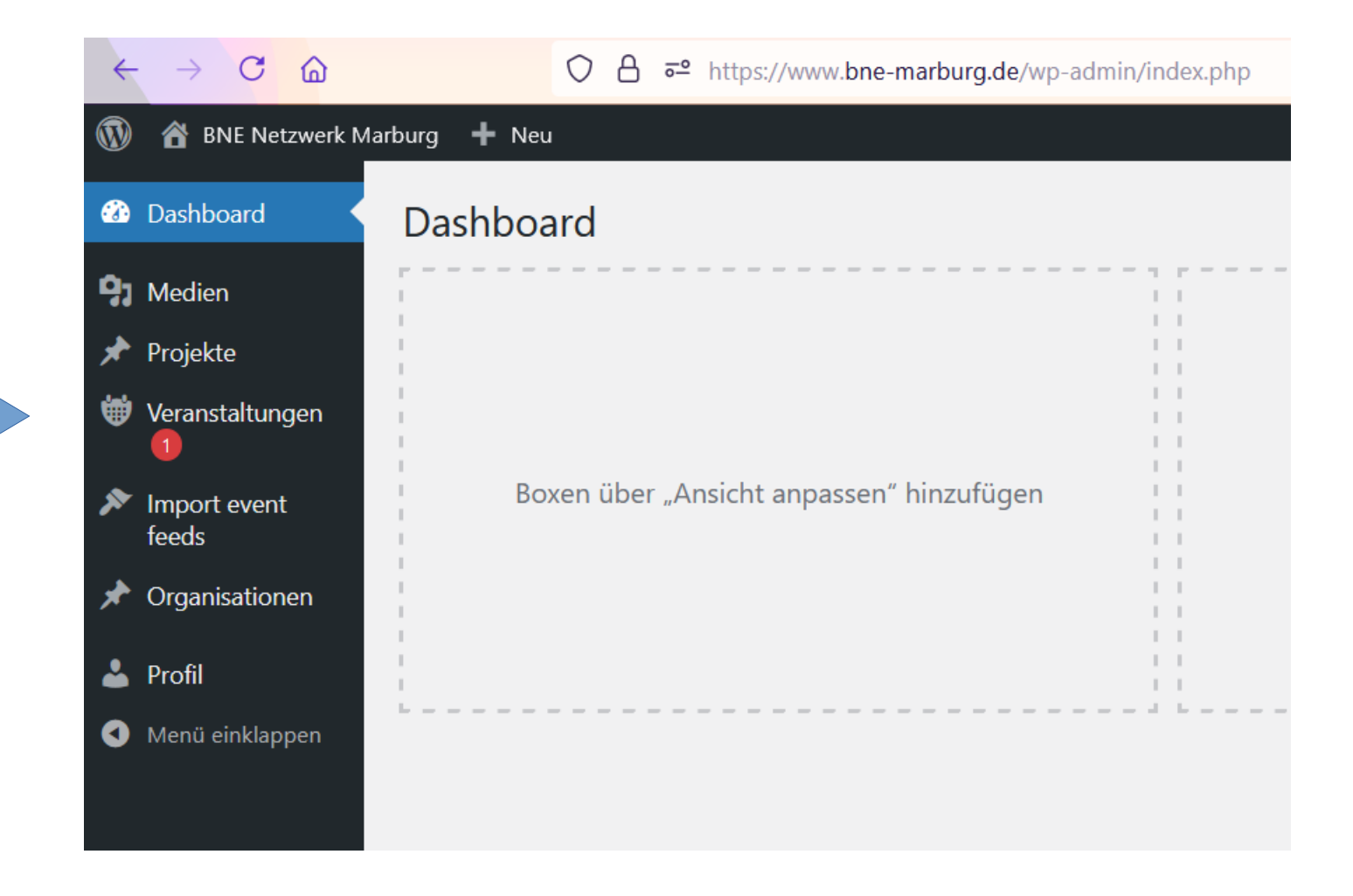

## Schritt 2: Bitte "Veranstaltung hinzufügen" auswählen

|                                                                                             | ○ A = https://www.bne-marburg.de/wp-admin/edit.php?post_type=event                                                           |                                                                                          |                                                                                                    |                                                                                                    |                            |                        | 8 ☆                            |                              |
|---------------------------------------------------------------------------------------------|----------------------------------------------------------------------------------------------------|------------------------------------------------------------------------------------------|----------------------------------------------------------------------------------------------------|----------------------------------------------------------------------------------------------------|----------------------------|------------------------|--------------------------------|------------------------------|
| 🚯 📸 BNE Netzwerk Marburg 🕂 Neu Beiträge ansehen Willkommen, Kollektiv von morgen e.V. 🔲     |                                                                                                    |                                                                                          |                                                                                                    |                                                                                                    |                            |                        |                                |                              |
| Dashboard                                                                                   | Veranstaltungen vera                                                                                                    | nstaltung hinzufügen                                                                     |                                                                                                    |                                                                                                    |                            |                        |                                | Ansicht anpassen ▼           |
| <b>9</b> Medien                                                                             | Alle (13)   Meine (8)   Veröffentlichte (7)   Entwürfe (4)   Ausstehend (2)   Papierkorb (3)                                 |                                                                                          |                                                                                                    |                                                                                                    |                            |                        |                                | Veranstaltungen suchen       |
| 📌 Projekte                                                                                  | Mehrfachaktionen 🗸                                                                                                    | Übernehmen Zu                                                                            | ıkünftige Veranstaltunge $\checkmark$ View a                                                                           | Il categories 🗸 🖌 Auswahl                                                                                                    | einschränken               |                        |                                | 7 Einträge                   |
| <ul> <li>Veranstaltungen</li> <li>1</li> </ul>                                              | Titel                                                                                                    | Zielgruppen                                                                              | Themebereiche                                                                                                    | SDGs                                                                                                    | Bildungsbereiche           | Veranstaltungsort      | Datum und<br>Uhrzeit           | Eigentümer                   |
| Veranstaltungen  Veranstaltung hinzufügen Veranstaltungsorte Wiederkehrende Veranstaltungen | <ul> <li>BNE Reihe: BNE für 2030 –<br/>wie geht eigentlich<br/>Transformation? — Divi</li> </ul>                             | - Erwachsene,<br>Jugendliche,<br>Schüler:innen,<br>Senior:innen,<br>Studierende          | Kunst, Kultur und Gesellschaft,<br>Natur, Umwelt und Ökologie,<br>Persönlichkeitsentwicklung und<br>Kompetenzförderung | SDG 11: Nachhaltige<br>Städte und Gemeinden,<br>SDG 17: Partnerschaften<br>zur Erreichung der Ziele,<br>SDG 4: Hochwertige<br>Bildung | Nachhaltigkeitsinitiativen | keine(r)               | 14/07/2021<br>17:00 -<br>20:00 | Kollektiv von<br>morgen e.V. |
| Buchungen                                                                                   | BNE-Reihe: Der Tropische<br>Regenwald Global – Was<br>habe ich mit dem<br>tropischen Regenwald zu<br>tun? — Ausstehend, Divi | Erwachsene,<br>Jugendliche,<br>Kinder,<br>Schüler:innen,<br>Senior:innen,<br>Studierende | Klima, Natur, Umwelt und Ökologie                                                                                      | SDG 13: Maßnahmen zum<br>Klimaschutz, SDG 15:<br>Leben an Land                                                                        | Nachhaltigkeitsinitiativen | keine(r)               | 31/07/2021<br>14:00 -<br>17:00 | Kollektiv von<br>morgen e.V. |
| Menü einklappen                                                                             | Familien-Ferien-Camp<br>einfach*draußen*sein —                                                                               | Erwachsene,<br>Jugendliche,                                                              | Ernährung und Gesundheit, Klima,<br>Konsum und Lebensstil,                                                             | SDG 12: Nachhaltige:r<br>Konsum und Produktion,                                                                                       | Nachhaltigkeitsinitiativen | Allmende<br>Holzhausen | 16/08/2021                     | Kollektiv von<br>morgen e.V. |

Schritt 3: Auf dieser Seite angekommen, bitte zuerst den Titel der Veranstaltung eingeben.

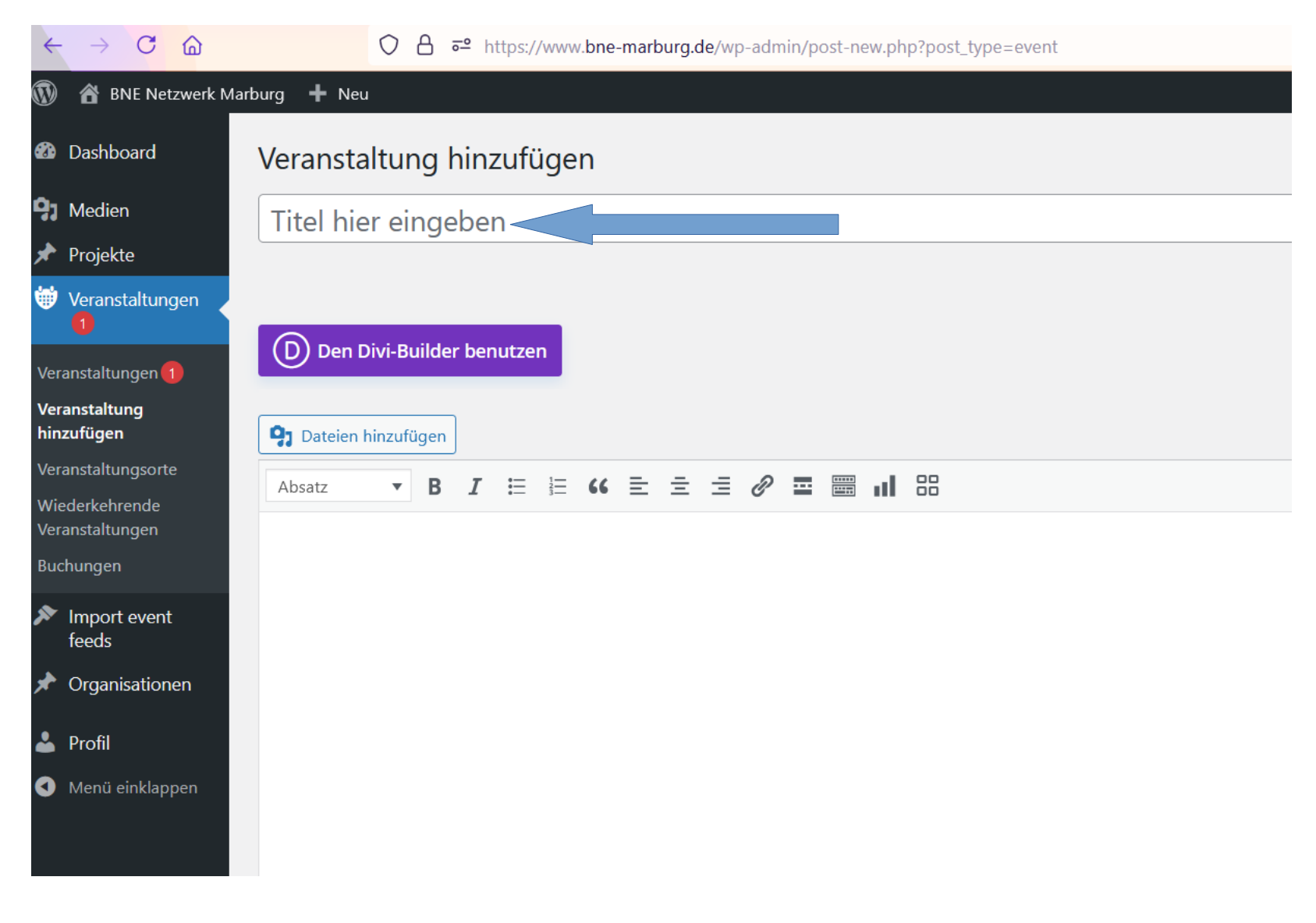

Schritt 4: Auf der rechten Seite ist eine Spalte zu sehen. Während des Herunterscrollens sind weitere Möglichkeiten sichtbar, um

unterschiedlichste Details zu der Veranstaltung hinzuzufügen. Wann soll die Veranstaltung stattfinden? Details bitte eintragen.

| 🚯 🖀 BNE Netzwerk Ma               | arburg 🕇 Neu                                                         | Willkommen, Kollektiv von morgen e.V. 📃  |
|-----------------------------------|----------------------------------------------------------------------|------------------------------------------|
| 🚳 Dashboard                       | Veranstaltung hinzufügen                                             | Ansicht anpassen 🔻                       |
| 9 Medien                          | BNE-Reihe: Wirtschaft und Nachhaltigkeit: Wollen wir endlos wachsen? | Divi Seiteneinstellungen A V A           |
| 🖈 Projekte                        |                                                                      | Vor dem scrollen Navigation ausblenden:  |
| Veranstaltungen                   |                                                                      | Standard 🗸                               |
| Veranstaltungen 1                 |                                                                      |                                          |
| Veranstaltung<br>hinzufügen       | Carlo Dateien hinzufügen                                             | t Wann                                   |
| Veranstaltungsorte                | Absatz ▼ B I ≔ ≔ 66 ≡ Ξ Ξ Ø ≡ 📰 🔢 🖽                                  | Von                                      |
| Wiederkehrende<br>Veranstaltungen |                                                                      | Veranstaltung findet statt von           |
| Buchungen                         |                                                                      | 0:00 bis 0:00                            |
| Import event<br>feeds             |                                                                      | Ganztägig                                |
| 🖈 Organisationen                  |                                                                      | UTC                                      |
| 📥 Profil                          |                                                                      | Diese Veranstaltung umfasst jeden Tag    |
| Menü einklappen                   |                                                                      | Start- und Endzeit an jedem dieser Tage. |
|                                   |                                                                      | Veröffentlichen                          |
|                                   |                                                                      |                                          |
|                                   | Westerrahl 0                                                         | Status: Entwurf                          |
|                                   | wordalizani. 0 Entwurr wurde um 11:24:48 Uhr ges                     | Sichtharkait: Öffantlich                 |
|                                   |                                                                      | I                                        |

**Schritt 5:** Hier bitte die Zielgruppen, Themenbereiche und SDGs angeben, welche die Veranstaltung adressiert. Damit können die Besucher:innen auf der Webseite die Veranstaltung schneller und gezielt über die Suchfunktion finden.

Mittig auf der Seite ist das Feld **"Textauszug"** zu sehen. Hier bitte eine Kurzbeschreibung der Veranstaltung einfügen. Diese erscheint in

der Veranstaltungsübersicht und gibt den Besucher:innen einen kleinen ersten Einblick.

| 🚯 🖀 BNE Netzwerk Mark             | urg 🛨 Neu                                                                                                    | Willkommen, Kollektiv von morgen e.V. 🖳                                     |  |  |
|-----------------------------------|----------------------------------------------------------------------------------------------------|-----------------------------------------------------------------------------|--|--|
| 🚳 Dashboard                       | Typ des Veranstaltungsortes           Kein Veranstaltungsort                                                                                                    | In den Papierkorb verschieben                                               |  |  |
| 9 Medien                          |                                                                                                    | Zur Überprüfung einreichen                                                  |  |  |
| 🖈 Projekte                        |                                                                                                    |                                                                             |  |  |
| Veranstaltungen                   | Buchung/Anmeldung <ul> <li>W</li> <li>Buchung/Anmeldung für diese Veranstaltung aktivieren</li> <li>W</li> </ul>                                                                        | Alle Zielgruppen Häufig genutzt                                             |  |  |
| Veranstaltungen 1                 |                                                                                                    | Huding genater                                                              |  |  |
| Veranstaltung<br>hinzufügen       | Textauszug                                                                                                    | Erwachsene                                                                  |  |  |
| Veranstaltungsorte                |                                                                                                    | Kinder                                                                      |  |  |
| Wiederkehrende<br>Veranstaltungen |                                                                                                    | Schüler:innen Senior:innen                                                  |  |  |
| Buchungen                         | Textauszüge sind optionale, von Hand erstellte Zusammenfassungen deiner Inhalte, die in deinem Theme verwendet werden können. <u>Erfahre mehr über manuelle</u><br>Textauszüge (engl.). | Studierende                                                                 |  |  |
| Import event feeds                |                                                                                                    |                                                                             |  |  |
| 🖈 Organisationen                  | Individuelle Felder                                                                                                    | hemebereiche                                                                |  |  |
| 🕹 Profil                          | Ein neues individuelles Feld hinzufügen:                                                                                                    | Alle Themenbereiche Häufig genutzt                                          |  |  |
| Menü einklappen                   | Name Wert                                                                                                    | Entsorgen und Recycling                                                     |  |  |
|                                   | – Auswählen – V                                                                                                    | Gender                                                                      |  |  |
|                                   | Neu eingeben                                                                                                    | Klima                                                                       |  |  |
|                                   | Individuelles Feld hinzufügen                                                                                                    | Konsum und Lebensstil     Kunst, Kultur und Gesellschaft     Landwirtschaft |  |  |
|                                   | Individuelle Felder können verwendet werden, um zusätzliche Metadaten zu einem Beitrag hinzuzufügen, die dann in deinem Theme verwendet werden können.                                  | Medien und Digitalisierung                                                  |  |  |

## Schritt 6: Nachdem die rechts Spalte und das Feld "Textauszug" ausgefüllt wurde, bitte wieder an den Seitenanfang zum

Veranstaltungstitel zurückkehren.

| 🔰 🏠 BNE Netzwerk N | larburg 🛨 Neu             | Willkommen, Kollektiv von morgen e.V. 🖡       |
|--------------------|---------------------------|-----------------------------------------------|
| 🕲 Dashboard        |                           | Jugend                                        |
|                    | Organisation/onternenimen | Kommunen                                      |
| Medien             | Keine 🗸                   | Nachhaltigkeitsinitiativen                    |
| 🖈 Projekte         |                           | Schulische Bildung                            |
| Veranstaltungen    | Karte von Morgen          |                                               |
| 0                  |                           | Veranstaltungsschlagworte 🔨 🔺                 |
| eranstaltungen 1   |                           |                                               |
| eranstaltung       |                           | ОК                                            |
| inzufügen          | Logging                   | Trenne Veranstaltungsschlagwörter mit         |
| eranstaltungsorte  |                           | Komma                                         |
| Viederkehrende     |                           |                                               |
| eranstaltungen     |                           | Wähle aus den meistgenutzten<br>Schlagwörtern |
| uchungen           |                           |                                               |
| Import event       |                           |                                               |
| feeds              |                           | Veranstaltungskategorien A V A                |
| Organisationen     |                           | Alle Veranstaltungskategorien Häufig          |
|                    |                           | genutzt                                       |
| Profil             |                           | BNE-Reihe                                     |
| Menü einklappen    |                           |                                               |
|                    |                           |                                               |
|                    |                           | Lesung                                        |
|                    |                           |                                               |
|                    |                           | Vortrag                                       |
|                    |                           | Workshop                                      |
|                    |                           | V Workshop V                                  |

Schritt 7: Um der Veranstaltung weitere Informationen, wie die Veranstaltungsbeschreibung, hinzuzufügen, bitte "Den Divi-Builder

**benutzen".** Bitte das noch sichtbare Textfeld freilassen! Dort bitte **nicht** hineinschreiben!

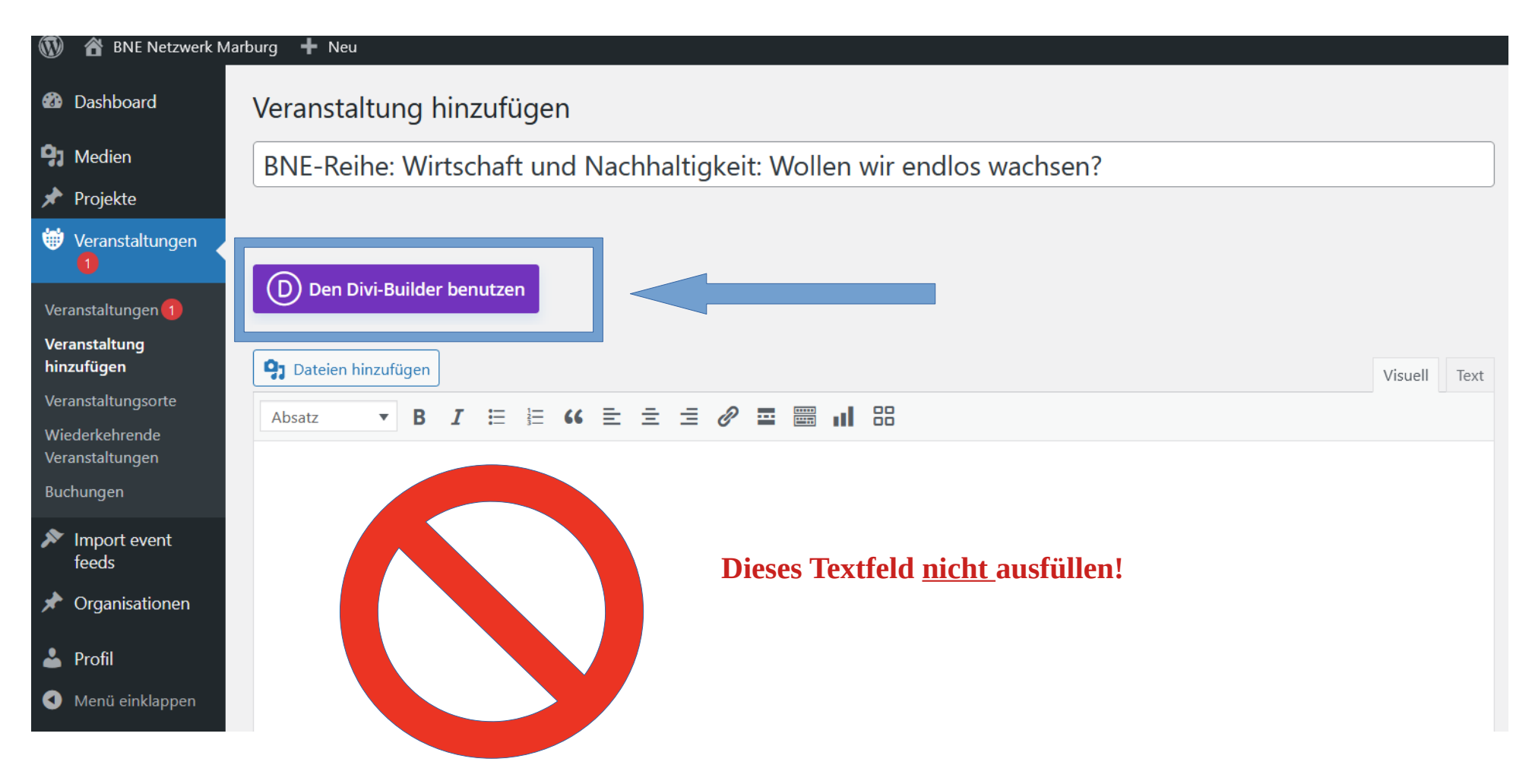

### Schritt 8: Bitte das "Premade-Layout" auswählen.

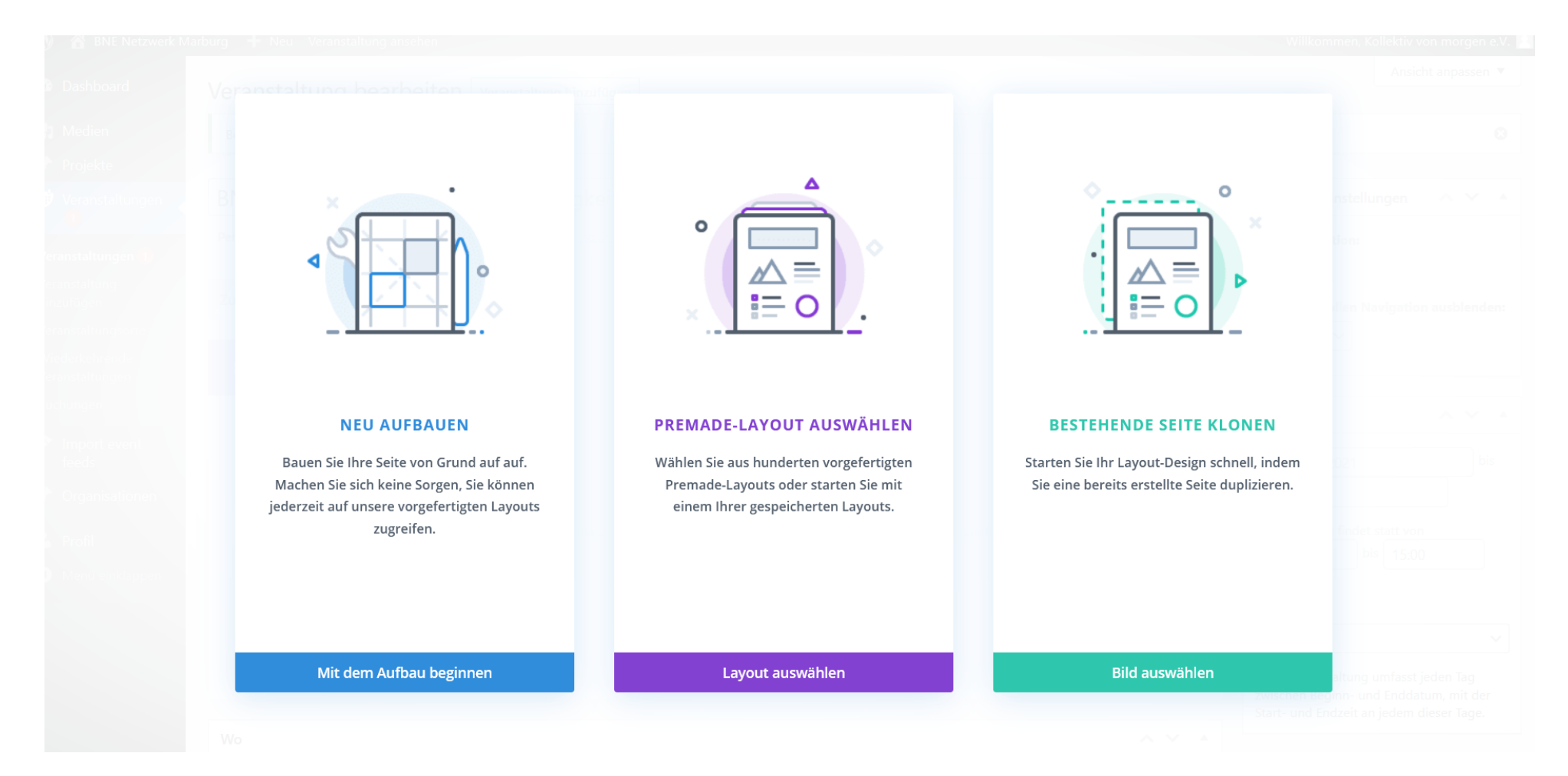

#### Schritt 9: Oben im Reiter auf "Gespeicherte Layouts" klicken.

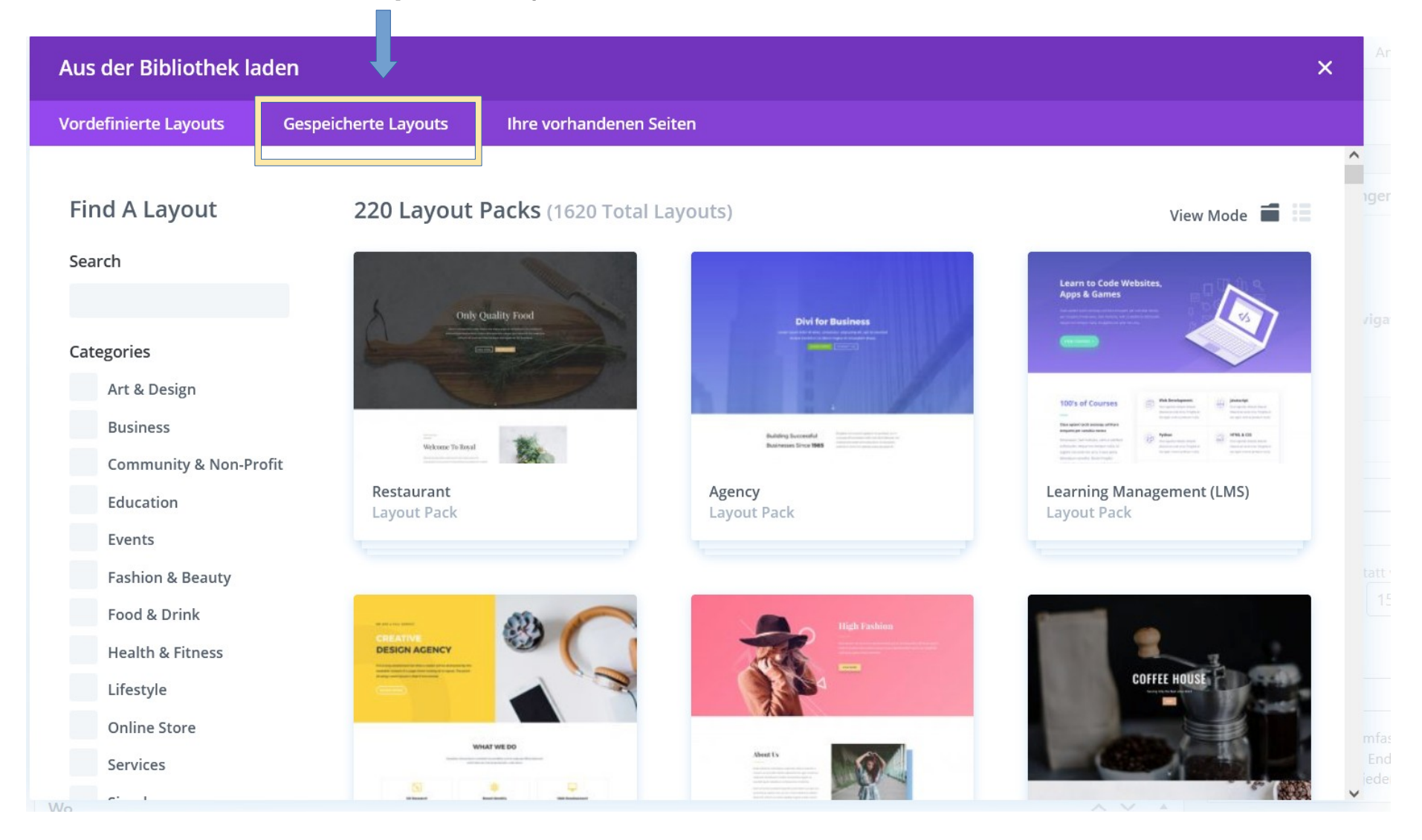

Schritt 10: Hier sind alle schon angelegten Layouts zu finden. Für die Veranstaltung bitte das Layout "Veranstaltung Maske" auswählen

| 🚯 🔺 BNE Netzwerk Ma   | rburg 🕂 Neu Veranstaltung ar | nsehen                   |                        |                       | Willkomme           | en, Kollek |
|-----------------------|------------------------------|--------------------------|------------------------|-----------------------|---------------------|------------|
| 🆚 Dashboard           | Aus der Bibliothek laden ×   |                          |                        |                       |                     | Ansi       |
| <b>9</b> ] Medien     | Vordefinierte Layouts        | Gespeicherte Layouts     | Ihre vorhandenen Seite | n                     |                     |            |
| 🖈 Projekte            |                              |                          |                        |                       |                     |            |
| Veranstaltungen       | Find A Layout                | 4 Layouts                |                        |                       | View Mode           | ngen       |
|                       | Search                       | Anhieterrinne            | n Profil               | Rildungsangebot Macke | Veranstaltung Maske |            |
|                       |                              | Layout                   | in From                | Layout                | Layout              |            |
|                       | Categories                   |                          |                        |                       |                     |            |
|                       | Beitragsvorlage              |                          |                        |                       |                     |            |
|                       | 2 Help                       | Vorlage Beitra<br>Layout | g                      |                       |                     |            |
| Import event<br>feeds | •                            |                          |                        |                       |                     |            |
|                       |                              |                          |                        |                       |                     |            |
| 🐣 Drofil              |                              |                          |                        |                       |                     |            |
| Menü einklappen       |                              |                          |                        |                       |                     |            |
|                       |                              |                          |                        |                       |                     |            |
|                       |                              |                          |                        |                       |                     |            |
|                       |                              |                          |                        |                       |                     | mfass      |
|                       |                              |                          |                        |                       |                     |            |
|                       |                              |                          |                        |                       |                     |            |

Schritt 11: Das Layout wurde für die Veranstaltung angepasst. Um dieses nun zu bearbeiten, bitte auf den Button "Bauen Sie auf dem

Frontend auf" gehen.

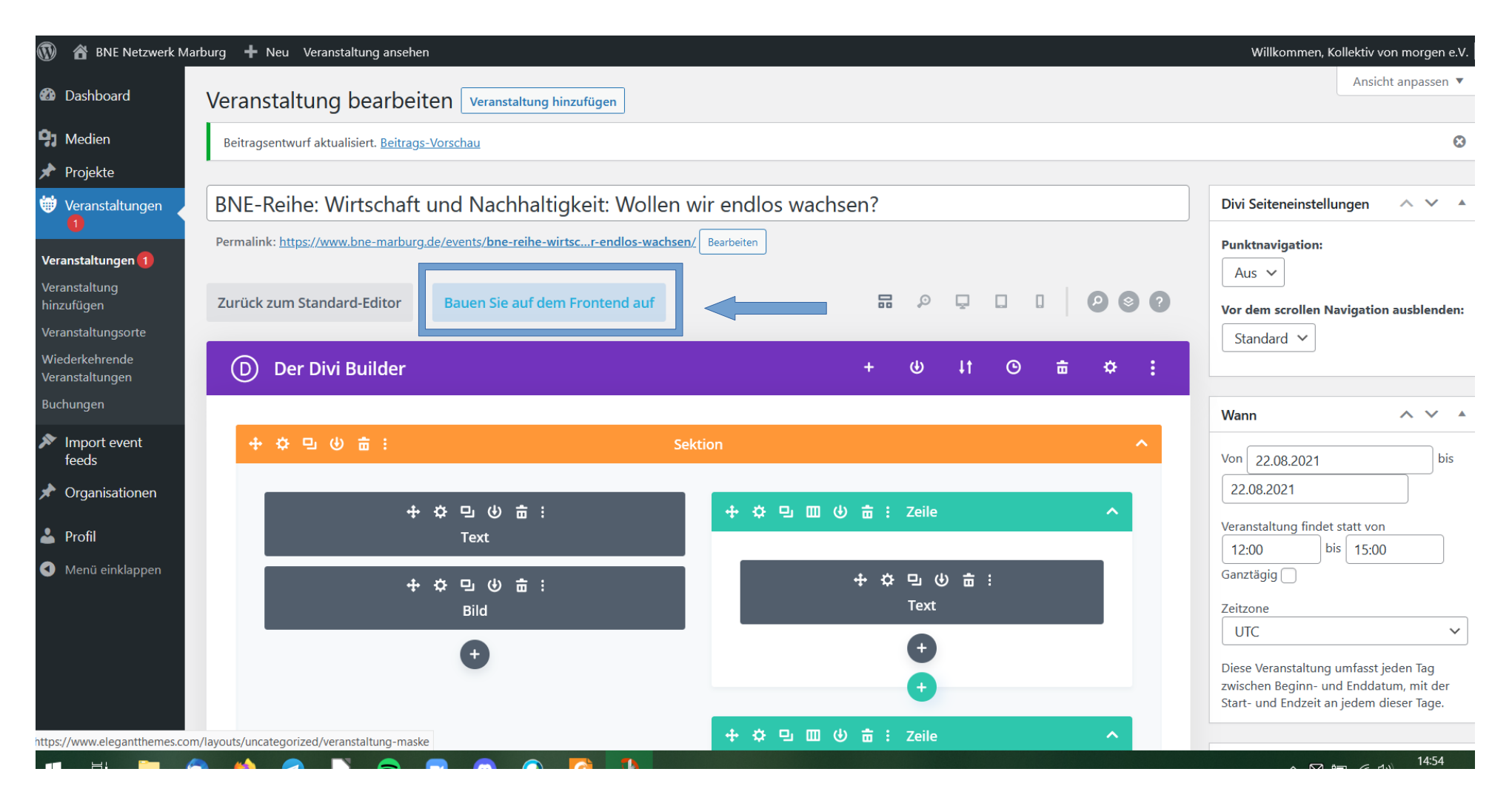

**Schritt** 12: Schon erscheint die erste Vorlage der angelegten Veranstaltung. Bei den sich drehenden Punkten muss nichts weiter eingetragen werden. Dort werden die schon eingetragenen Daten übernommen. Die Textfelder "Beschreibung des Themas, Ziel der Veranstaltung…" und "ggf. weitere Informationen und eventuelle Förderhinweise" können mit einfachem Doppelklick bearbeitet und mit passenden Texte versehen werden.

#### BNE-Reihe: Wirtschaft und Nachhaltigkeit: Wollen wir endlos wachsen?

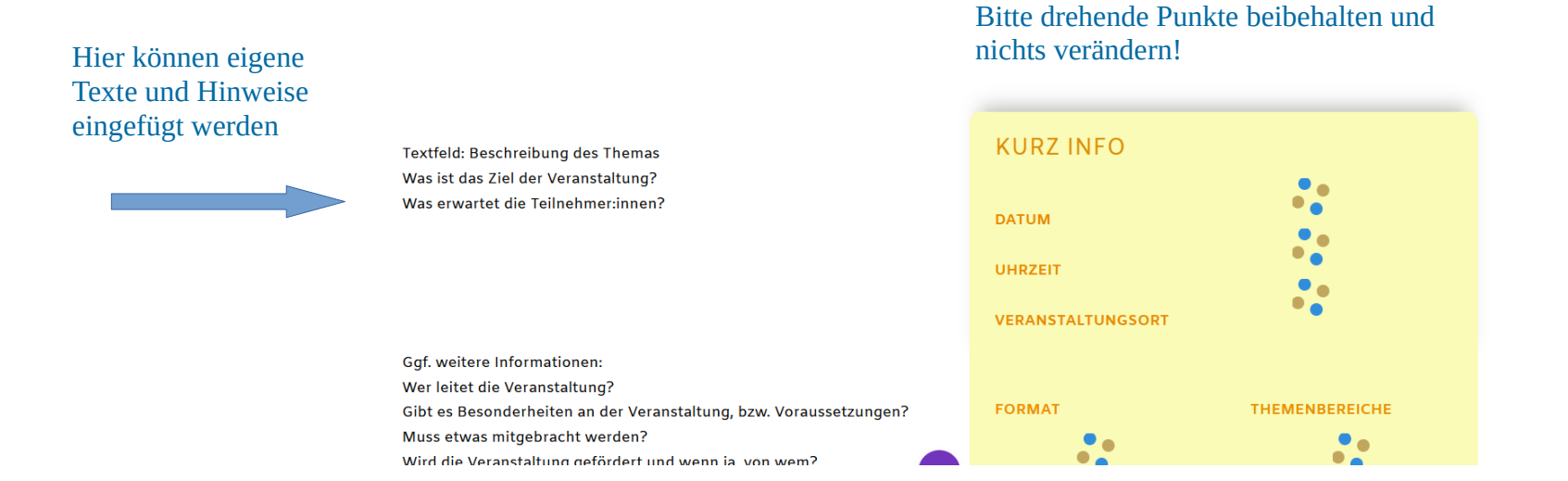

Schritt 13: Hier wurde nun schon beispielhaft der Beschreibungstext für die Veranstaltung hinzugefügt. Ist alles ausgefüllt, bitte über die

obere schwarze Kopfzeile den "Visuellen Builder verlassen"

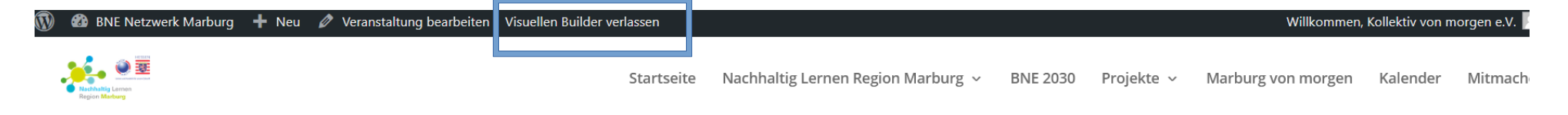

## BNE-Reihe: Wirtschaft und Nachhaltigkeit: Wollen wir endlos wachsen?

Unendliches Wachstum und endlicher Planet? Geht das? Was bedeutet Wirtschaftswachstum, was hat es für Auswirkungen und welche Aspekte stehen außen vor?

In einem interaktiven Workshop gehen wir den Fragen auf den Grund. was Wirtschaft überhaupt ist. wie sie mit Nachhaltickeit in

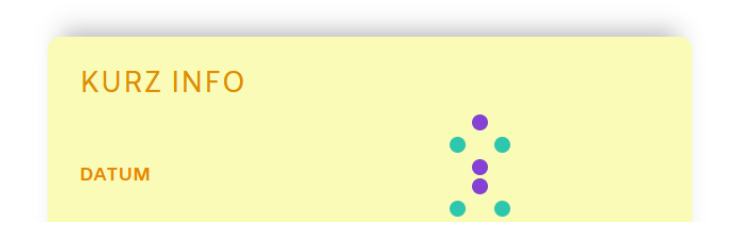

Schritt 14: Um alles zu speichern, bitte "Speichern & Beenden" auswählen.

# **BNE-Reihe: Wirtschaft und Nachha**

×

Wollen wir endlos wach

Unendliches Wachstum und endlicher Planet bedeutet Wirtschaftswachstum, was hat es f welche Aspekte stehen außen vor?

In einem interaktiven Workshop gehen wir den Fragen auf den Grund, was Wirtschaft überhaupt ist, wie sie mit Nachhaltigkeit in Verbindung steht und beleuchten die blinden Flecken, die in einer typischen Statistik nicht unbedingt auftauchen. Wie leben wir und

Ihre Seite enthält Änderungen, die nicht gespeichert wurden. Wenn Sie den Erbauer schließen, ohne zu speichern, werden diese Änderungen verlorengehen. Wenn Sie den Erbauer verlassen und alle Änderungen speichern möchten, wählen Sie bitte **Save & Exit**. Wenn Sie alle kürzlich vorgenommenen Änderungen verwerfen möchten, wählen Sie **Discard & Exit**.

#### Verwerfen & verlassen

www.bne-marburg.de

Sie haben ungespeicherte Änderungen

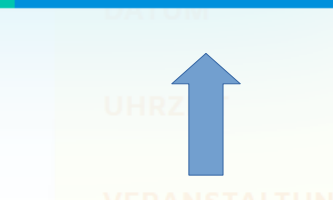

**Speichern & Beenden** 

#### Schritt 15: Wieder zurück auf der "Veranstaltung hinzufügen" Seite, gibt es rechts ein Kästchen zur "Veröffentlichung". Dort bitte

einmal "Zur Überprüfung einreichen". Wir schalten die Veranstaltung frei und sie erscheint auf der Webseite.

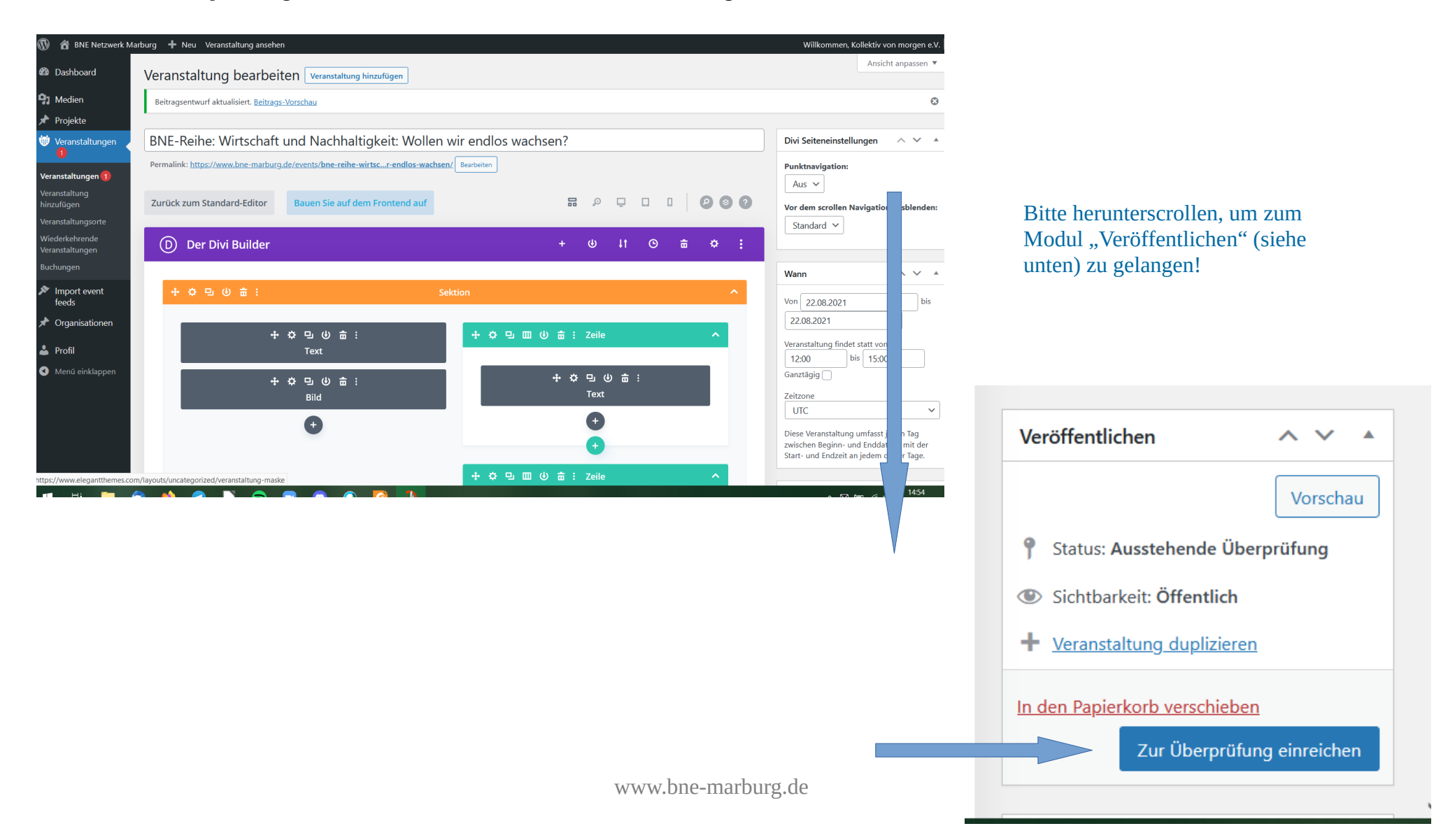